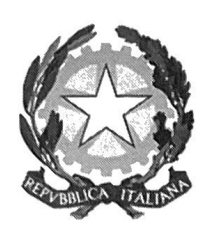

Istituto Comprensivo "Eleonora Duse"

Ufficio di Presidenza: Gerardo Marchitelli

Ai sigg. genitori degli alunni

# Oggetto: Comunicazione attivazione PagoInRete per i pagamenti telematici delle famiglie verso l'Istituto.

Attivazione Pago In Rete, sistema di pagamento online, che consente alle famiglie di effettuare i pagamenti degli avvisi telematici emessi dalle istituzioni scolastiche per i **diversi servizi erogati**:

- tasse scolastiche
- contributi volontari
- assicurazione
- versamenti liberali
- attività extracurriculari, progetti
- viaggi di istruzione e visite guidate
- e altri contributi

Si invitano i genitori ad utilizzare in via esclusiva la piattaforma pagoPA, pertanto tutti i servizi di pagamento alternativi a pagoPA risulteranno illegittimi.

Accedendo al portale web del MINISTERO DELL'ISTRUZIONE E DEL MERITO - usando PC, smartphone o tablet - le famiglie possono:

• visualizzare il quadro complessivo di tutti gli avvisi telematici intestati ai propri figli, emessi anche da scuole differenti;

• pagare uno o più avvisi contemporaneamente, usando i più comuni mezzi di pagamento e scegliendo tra una lista di PSP (Prestatori di Servizi a Pagamento) quello più conveniente.

### **Istruzioni:**

Gli utenti che non dispongono delle credenziali di accesso dovranno effettuare la registrazione al portale del Ministero dell'Istruzione e del Merito. Gli utenti già registrati ad altri servizi del portale (es. Iscrizioni On Line, Istanze On Line) potranno accedere al servizio Pago In Rete con le stesse credenziali di accesso, senza dover effettuare una nuova registrazione.

Le famiglie accedono al servizio "PagoInRete" dal sito del MIM:

http://www.istruzione.it/pagoinrete/

Al primo accesso al servizio di pagamento viene richiesta all'utente l'accettazione preliminare delle condizioni sulla privacy.

Il genitore riceverà dalla scuola una e-mail di notifica, oppure tramite registro elettronico che comunica l'emissione dell'avviso di pagamento. L'utente accedendo alla sua area riservata di Pago In Rete potrà

Via San Girolamo, 38- Bari -70132 - Tel. 0805347575- Fax 080 5341170 baic816009@istruzione.it – baic816009@pec.istruzione.it www.scuoladusebari.edu.it

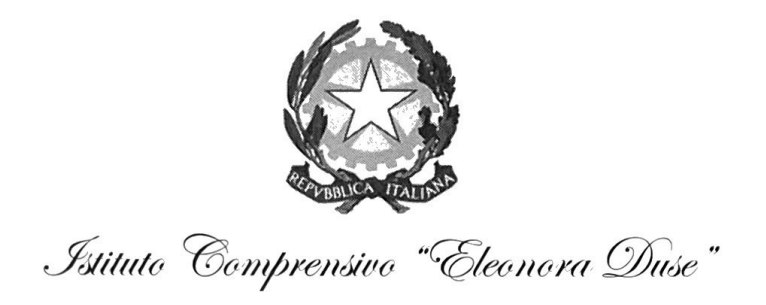

visualizzare i dettagli dell'avviso (causale, importo, scadenza del pagamento, intestatario, nota informativa) e procedere al pagamento tramite la piattaforma stessa.

Come pagare

Per effettuare un pagamento on line l'utente:

1 - seleziona l'avviso telematico di pagamento da porre in un carrello dei pagamenti e procedere al pagamento tramite la piattaforma stessa, (con carta di credito o PostePay o home banking)

| CODICE AVVIDO             | CAUSALE              | ALUNNG | RATA                                                            | <b>BCADENZA</b>                        | BENEFICIARIO                                               |      | <b>(4</b> ) |
|---------------------------|----------------------|--------|-----------------------------------------------------------------|----------------------------------------|------------------------------------------------------------|------|-------------|
| £(                        | EVENTO DI PROVA      |        | 1                                                               | 14                                     | ł                                                          |      | 1.00        |
| - Coord miledo al anno 10 |                      |        |                                                                 | Totale da<br>(esc<br>Visc              | pagare in euro:<br>Buso commissioni)<br>alizza commissioni | 1,00 |             |
| Seleziona                 |                      |        | no metodo di pagal<br>o di credito. UniCr<br>lo di pagamento: C | mento<br>edit S.p.A<br>arta di credito |                                                            |      |             |
| Proce                     | idi con il pagamento |        |                                                                 | Procedi con                            | il pagamento                                               |      |             |

- seleziona un PSP e procede con il pagamento inserendo i dati richiesti\*

L'utente può visualizzare l'elenco degli Istituti di Credito (banche), Prestatori di Servizi a Pagamento (**PSP**), che offrono il servizio di pagamento e le commissioni richieste.

\*PagoInRete non archivia alcun dato relativo alla carta di credito o al conto corrente dell'utente

### 2 - Metodo alternativo di pagamento proposti:

Nel caso in cui non si dispone di HOME BANKING, CARTA DI CREDITO o POSTAPAY o per scelta, si può procedere a <u>stampare il modulo di pagamento in PDF</u>, contenente tutte le informazioni inerenti gli avvisi che ha scelto di pagare e la loro codifica in formato QR - Code e Bar Code, ed esibirlo al PSP prescelto per l'effettuazione del pagamento.

|                       | . :> 4 | Scarica documento per il pagamento presso PSP                                                        |
|-----------------------|--------|----------------------------------------------------------------------------------------------------|
| and the second second |        | Scarica documento per il pagamento                                                                   |
| ł                     |        | والارد المراسبية ومستقسته ومستقست الموسقين المالة المحاد المراجع والمراجع والمراجع والمراجع والمراجع |

Recarsi presso i prestatori di servizi di pagamento abilitati, quali per esempio:

- 🗆 ricevitorie,
- 🗆 tabaccai,
- □ sportelli ATM.

Via San Girolamo, 38- Bari -70132 - Tel. 0805347575- Fax 080 5341170 baic816009@istruzione.it – baic816009@pec.istruzione.it www.scuoladusebari.edu.it

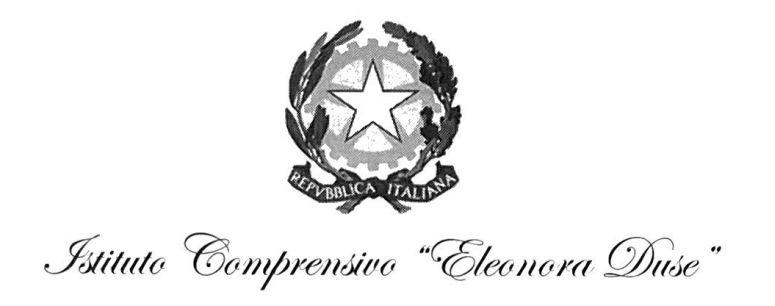

Il servizio è a pagamento, l'importo varia in base al gestore scelto.

Il genitore riceve via email la conferma del pagamento eseguito e può scaricare la ricevuta telematica e/o **l'attestazione** valida per le eventuali detrazioni fiscali.

Sulle modalità di utilizzo della piattaforma si rimanda alla lettura del Manuale utente disponibile all'indirizzo: <u>https://www.istruzione.it/pagoinrete/files/Manuale\_utente\_Web\_Scuola.pdf</u>

Il MINISTERO DELL'ISTRUZIONE E DEL MERITO ha messo a disposizione delle famiglie il numero di telefono dedicato **080 92 67 603** al quale risponde il servizio di supporto dal lunedì al venerdì dalle ore 8:00 alle ore18:30.

Si allega alla presente una mini guida per effettuare i pagamenti con la piattaforma Pago In Rete.

La scuola rimane sempre a disposizione per eventuale supporto necessario nella procedura descritta.

Il Dirigente Scolastico Gerardo MARCHITELLI Jeronito Hach

Via San Girolamo, 38- Bari -70132 - Tel. 0805347575- Fax 080 5341170 baic816009@istruzione.it – baic816009@pec.istruzione.it www.scuoladusebari.edu.it

# **GUIDA PAGO IN RETE**

ISTITUTO COMPRENSIVO ELEONORA DUSE

# Accedere al sito della scuola: https://www.scuoladusebari.edu.it/

# selezionare l'icona «Pago in Rete»

Leggi Tutto

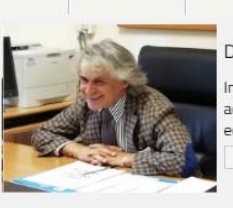

#### Dirigente scolastico Gerardo Marchitelli

In seguito alle operazioni regionali di ridimensionamento della rete scolastica relative all'a.s. 2019/2020 e al conseguente accorpamento con l'Istituto Don Giovanni Bosco-Melo da Bari, l'Istituto risulta operare all'interno di un contesto socioeconomico estremamente variegato; gli attuali cinque...

La magia della scuola, in cui i vecchi universi vengono distrutti e si creano nuove stelle.

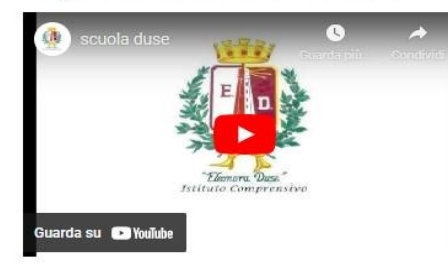

### Oggi, la Scuola del Domani.

Questo portale offre all'utenza esterna tutti i servizi previsti dalla normativa vigente: gli adempimenti amministrativi sono infatti facilmente consultabili dalla gestione prevista dai regolamenti in materia. Il nostro portale è stato progettato secondo i criteri di privacy by default & design e nel pieno rispetto del nuovo regolamento sulla protezione dei dati (GDPR), per questo motivo non vengono utilizzati sistemi di tracciamento e/o cookies di profilazione. La consultazione del nostro portale è possibile anche da dispositivo mobile (tablet, smartphone) e, senza discriminazioni, anche da parte di coloro che a causa di disabilità necessitano di tecnologie assistive o configurazioni particolari. Rif. DECRETO LEGISLATIVO 10 agosto 2018, n. 106 "Riforma dell'attuazione della direttiva (UE) 2016/2102 relativa all'accessibilita' dei siti web e delle applicazioni mobili degli enti pubblici".

#### Gerardo Marchitelli

#### News in evidenza

IL 14 LUGLIO 2023 È STATA SOTTOSCRITTA L'IPOTESI DI CCNL DEL COMPARTO ISTRUZIONE E RICERCA. Il 14 luglio 2023 è stata sottoscritta l'ipotesi di CCNL del comparto istruzione e ricerca.

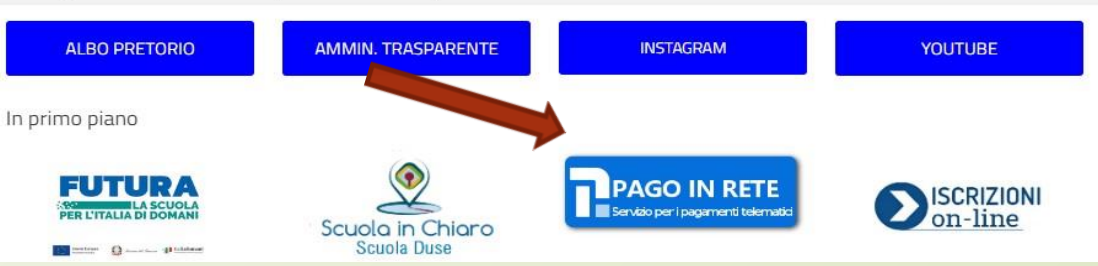

....

DISPOSIZIONI DSGA

# Selezionare il tasto «Accedi» in alto a destra

| Ministero dell'Istruzione | e e del Merito |               |                  |             |                         |            |   | ACCEDI 🛃 |
|---------------------------|----------------|---------------|------------------|-------------|-------------------------|------------|---|----------|
|                           | IN RETE        |               |                  |             |                         |            |   |          |
|                           | COS'È          | COME ACCEDERE | COME REGISTRARSI | COME PAGARE | PRESTATORI DEL SERVIZIO | ASSISTENZA | • |          |

## Per un'amministrazione più moderna, più trasparente, più semplice

Con **Pago In Rete**, il servizio centralizzato **per i pagamenti telematici** del Ministero dell'Istruzione e del Merito integrato **con il sistema pagoPA** che ti permette di pagare:

 le tasse e i contributi scolastici richiesti dalle scuole agli alunni per le attività curriculari ed extracurriculari a pagamento, come le visite guidate, i viaggi d'istruzione, la mensa autogestita

• i contributi richiesti dalla scuola al personale scolastico, come l'assicurazione integrativa

• i contributi richiesti ad altri soggetti, quali ad esempio gli accompagnatori

• tutti contributi a favore del Ministero, quali ad esempio i diritti di segreteria per la partecipazione a concorsi

Potrai effettuare i versamenti per tutti gli **avvisi digitali di pagamento** intestati a tuo figlio, che ti sono stati notificati (per e-mail) dalla scuola di frequenza, oppure fare **versamenti volontari** per ogni causale di pagamento elettronico, che le scuole o il Ministero hanno reso eseguibile tramite Pago In Rete.

Accedendo con PC, Tablet, Smartphone puoi scegliere di pagare subito online con

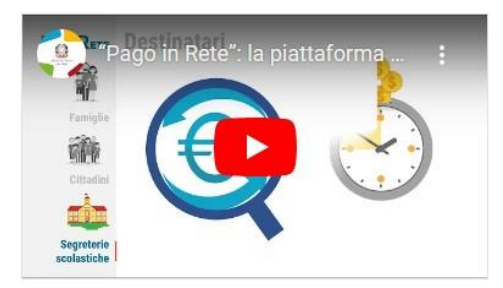

 Documenti

 Infografica - Pago In Rete

 Manuale pagamenti scolastici

 Manuale pagamenti amministrazione

 Testimonianze

Accedere con lo SPID o con le proprie credenziali di accesso (se non si è in possesso delle credenziali è necessario registrarsi selezionando il tasto «registrati» in basso)

| Ministero dell'Istruzione<br>dell'Università e della Rice | rca   |                           |        |                                                               | ITA SLV |
|-----------------------------------------------------------|-------|---------------------------|--------|---------------------------------------------------------------|---------|
|                                                           |       |                           | Login  |                                                               |         |
|                                                           |       | Username:                 |        | Username dimenticato?                                         |         |
|                                                           |       | Inserisci il tuo username |        |                                                               |         |
|                                                           |       | Password:                 |        | Password dimenticata?                                         |         |
|                                                           |       | Inserisci la password     |        |                                                               |         |
|                                                           |       |                           | ENTRA  |                                                               |         |
|                                                           |       |                           | OPPURE |                                                               |         |
|                                                           |       | Entra con SPID            |        | Maggiori informazioni su SPID<br>Non hai SPID?                |         |
|                                                           |       | SIELTE Id                 |        | Sign in with a digital identity from another European Country |         |
|                                                           | c D 4 | TIM id                    |        | Sai un puovo utento a Pagistrati                              |         |
|                                                           | shi   | aruba.ttib                |        | Sei un nuovo utent e Registrati                               |         |
|                                                           |       | Spiditalia                |        |                                                               |         |
|                                                           |       | Poste ID Sped             |        |                                                               |         |
|                                                           | -     | Namirial                  |        |                                                               |         |
|                                                           |       | InfoCert ID               |        |                                                               |         |

# Selezionare «VAI A PAGO IN RETE SCUOLE»

### PAGO IN RETE Servizio per i pagamenti telematici

### Il sistema Pago In Rete

Pago In Rete è il sistema centralizzato del MIUR che consente ai cittadini di effettuare pagamenti telematici a favore degli Istituti Scolastici e del Ministero.

Tale sistema si interfaccia con PagoPA®, una piattaforma tecnologica che assicura l'interoperabilità tra Pubbliche Amministrazioni e Prestatori di Servizi di Pagamento (Banche, Poste, etc.) aderenti al servizio.

Per la visualizzazione e il pagamento telematico di contributi richiesti dalle **scuole** per i servizi erogati utilizza il link "Vai a Pago in Rete Scuole".

Per l'effettuazione di un pagamento telematico di un contributo a favore del Miur utilizza il link "Vai a Pago in Rete MIUR".

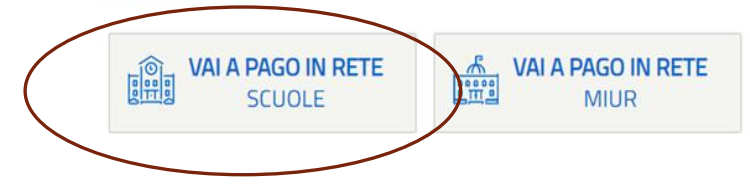

# Selezionare la voce «VERSAMENTI VOLONTARI»

# PAGO IN RETE

Home Versamenti volontari

ri) Visualizza pagamenti

Gestione consensi Richiedi assistenza

tenza

Area riservata | Esci

### Home

Il sistema **Pago In Rete** consente la visualizzazione e il pagamento degli avvisi telematici, relativi a tasse e contributi scolastici, emessi dalle segreterie scolastiche per gli alunni frequentanti. Con Pago In Rete è possibile anche eseguire versamenti volontari a favore degli istituti scolastici.

Potrai visualizzare gli avvisi telematici di pagamento emessi dagli istituti di frequenza per gli alunni associati dalle scuole al tuo profilo. In caso di mancata visualizzazione degli avvisi contatta l'istituto scolastico di frequenza dell'alunno, per comunicare le eventuali informazioni mancanti per l'associazione. Per ogni alunno associato al tuo profilo riceverai dal sistema sulla tua casella di posta elettronica personale sia le notifiche degli avvisi telematici di pagamento emessi dalla scuola di frequenza dell'alunno che le notifiche dei pagamenti che sono stati eseguiti con Pago In Rete.Potrai inoltre scaricare direttamente dall'applicazione l'attestazione di pagamento valida per eventuali detrazioni fiscali.

Per maggiori dettagli è possibile consultare il Manuale Utente e visionare le FAQ

Indicare il codice meccanografico della scuola o cercare l'I.C. E.DUSE tra le scuole del territorio. E poi selezionare l'I.C. E. DUSE sotto «AZIONI». Verranno visualizzati i pagamenti da effettuare.

| Versumenta Versumenta                                                                 | Visualizza pagamenti Gestione con                       | isensi Richiedi assistenza                               | Area riservata   Esci            |
|---------------------------------------------------------------------------------------|---------------------------------------------------------|----------------------------------------------------------|----------------------------------|
| Versamenti volontari                                                                  | i - ricerca scuola                                      |                                                          |                                  |
| In questa pagina puoi ricercare una scuola ader                                       | ente a pagoPA per visualizzare i versamenti non pre-int | testati eseguibili con Pago In Rete e procedere al pagan | tento te <mark>l</mark> ematico. |
| Ricerca scuola sul territorio                                                         | Ric                                                     | cerca per codice ————————————————————————————————————    |                                  |
| Regione<br>Seleziona                                                                  | Codi                                                    | ice meccanografico<br>IC816009                           |                                  |
|                                                                                       |                                                         | Cerca                                                    |                                  |
|                                                                                       |                                                         |                                                          |                                  |
| Elenco scuole                                                                         | BAIC816009                                              |                                                          |                                  |
|                                                                                       | erente a pagoPA per visualizzare i versamenti non p     | re-intestati eseguibili con Pago In Rete e procedere     | al pagamento telematico.         |
| In questa pagina puoi ricercare una scuola ade                                        |                                                         |                                                          | Pagine                           |
| In questa pagina puoi ricercare una scuola ade                                        |                                                         | INDIGIZZO                                                | A710                             |
| In questa pagina puoi ricercare una scuola ade<br>CODICE MECCANOGRAFICO<br>BAIC816009 | DENOMINAZIONE SCUOLA  I.C. "E. DUSE"                    | INDIRIZZO     STRADA S.GIROLAMO 38, BARI (BA)            | ¢ AZIO                           |

Controllare che ci sia il flag sul «SI» per tutti i consensi, come di seguito indicato:

|                 |                                | visualizza pagamenti                      | Gestione consensi                      | Richiedi assistenza                         | Area riservata   Esci |
|-----------------|--------------------------------|-------------------------------------------|----------------------------------------|---------------------------------------------|-----------------------|
| Gestic          | one consens                    | si -                                      |                                        |                                             |                       |
| In questa pagir | na puoi dare o revocare il tu  | o consenso alla ricezione delle notifi    | che previste dal sistema all'indirizzo | o e-mail indicato in fase di registrazione. |                       |
| Di seguito son  | o riportate le impostazioni at | ttuali, per modificarle effettua la scelt | a e premi il pulsante salva.           |                                             |                       |
|                 | vere una notifica quando la    | scuola emette o annulla un avviso di      | pagamento intestato all'alunno a te    | e associato?                                |                       |
| No              |                                |                                           |                                        |                                             |                       |
| Vuoi rice       | vere una notifica quando un    | avviso intestato all'alunno a te asso     | ciato viene pagato?                    |                                             |                       |
| Si              |                                |                                           |                                        |                                             |                       |
| <u> ∨No</u>     | vere una notifica quando eff   | ettui una transazione di pagamento?       |                                        |                                             |                       |
| ⊙Sì             |                                |                                           |                                        |                                             |                       |
|                 |                                |                                           |                                        |                                             |                       |

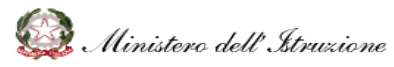

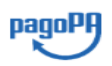

Selezionare la modalità di pagamento 1) on line presso la propria banca («<u>procedi con il pagamento immediato</u>») in alternativa 2) scaricare l'avviso, stamparlo e recarsi in posta o in tabaccheria («<u>scarica documento di</u>

2) scaricare l'avviso, stamparlo e recarsi in posta o in tabaccheria («<u>scarica documento</u> <u>pagamento</u>»)

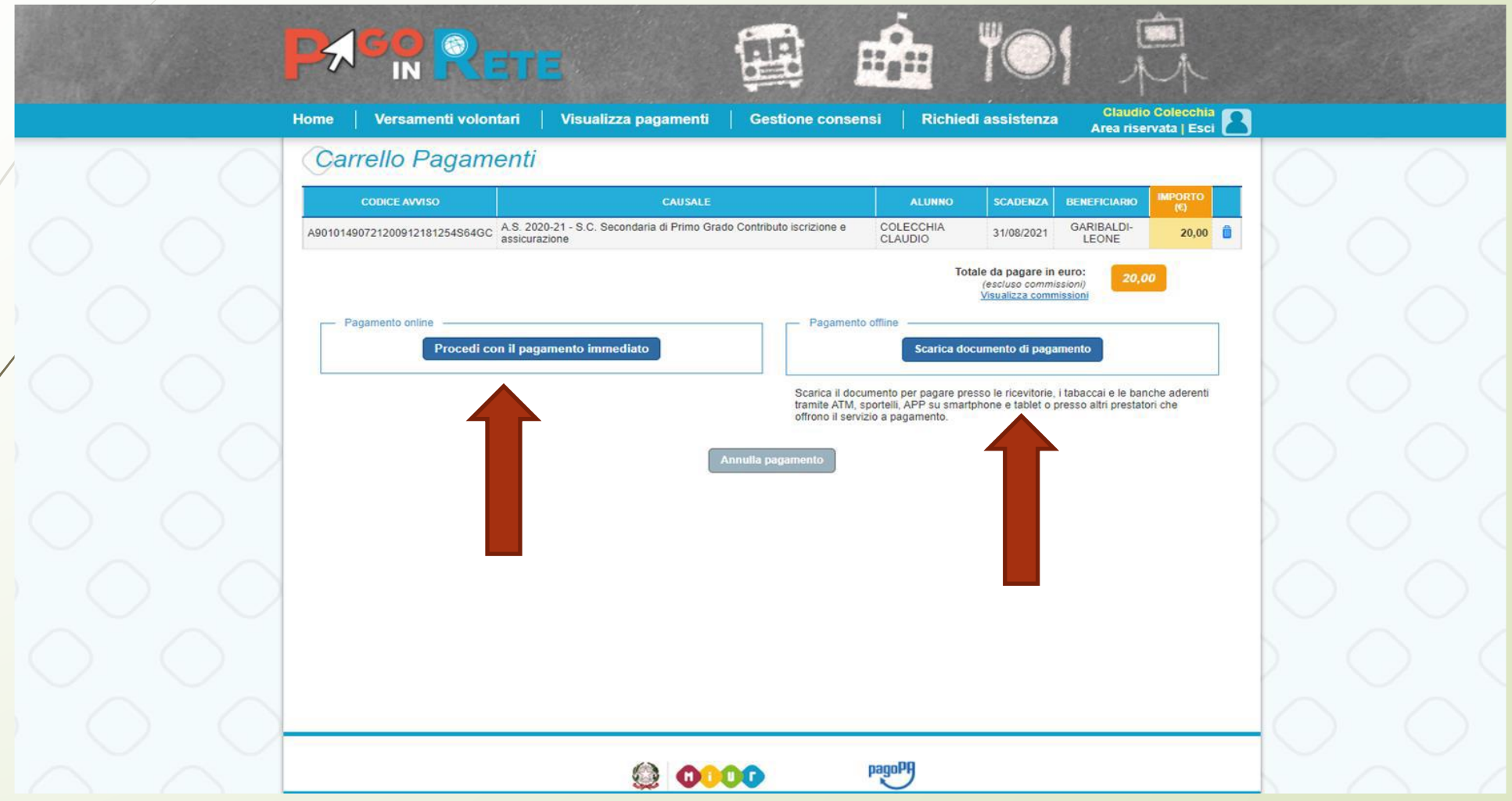

Recarsi in posta o presso una tabaccheria abilitata con l'avviso stampato ed effettuare il pagamento. Si riporta un modello di avviso di pagamento

|                                                                                                    |                                                                                                    |                                                          |                                                                                                    | P                                                         | W KETE                                     |
|----------------------------------------------------------------------------------------------------|----------------------------------------------------------------------------------------------------|----------------------------------------------------------|----------------------------------------------------------------------------------------------------|-----------------------------------------------------------|--------------------------------------------|
| A.S. 2020-21 - S.C.<br>assicurazione CLAS                                                                                                    | . Secondari<br>SSE XXXXX                                                                            | a di Prir                                                | mo Grado Contr                                                                                                    | ibuto is                                                  | crizione e                                 |
| ENTE CREDITORE Cod. Fiscale                                                                                                    | 90101490721                                                                                         |                                                          | DESTINATARIO AVVISO                                                                                                | Cod. Fiscale                                              |                                            |
|                                                                                                    |                                                                                                    |                                                          |                                                                                                    |                                                           |                                            |
| L'utente può richiedere assistenza al numero<br>venerdi dalle 08:00 alle 18:30                                                                                                    | 0809267603 nel giorni fer                                                                           | riali dal lunedi al                                      |                                                                                                    |                                                           |                                            |
| QUANTO E QUANDO PAGARE?                                                                                                    |                                                                                                    |                                                          | DOVE PAGARE? Lista ca                                                                                              | nali di pagame                                            | nto su www.pagopa.gov.it                   |
| 20.00 Euro entro il 31/<br>Puoi pagare con una unica                                                                                                    | 08/2021<br>rata                                                                                     |                                                          | PAGA SUL SITO O<br>Collegandoti al sito del MUR oppu<br>Banca o degli altri canali di pagam<br>corrente CBLL       | CON LE AP<br>re collegandoti al si<br>ento. Potral pagare | to della tua<br>con carte, conto           |
| L'imports è aggiornato automaticamente dal<br>variazioni per eventuali sgravi, note di credito<br>interessi, ecc. Un operatore, il sito o l'app che<br>chiedere una cifra diversa da quella qui indica | sistema e potrebbe subire<br>a, indennită di mora, sanzior<br>useral ti potrebbero quindi<br>Ita.   | ni o<br>I                                                | PAGA SUL TERRIT<br>in tutti gli Uffici Postali, in Banca, i<br>Bancomat, al Supermarcato. Potra<br>conto corrente. | ORIO<br>n Ricevitoria, dal Tal<br>Il pagare in contanti   | baccalo, al                                |
| Utilizza la porzione di av                                                                                                    | viso relativa al                                                                                    | canale di                                                | pagament                                                                                                    |                                                           |                                            |
| BANCHE E ALTRI CANALI                                                                                                    |                                                                                                    |                                                          |                                                                                                    | RATA                                                      | UNICA entro il 31/08/2021                  |
| Qui accanto trovi il codice QR e il codice<br>interbancario CBILL per pagare attraverso il<br>circuito bancario e gli attri canali di                                                                  |                                                                                                    | Destinatario<br>Ente Creditor<br>Oggetto del pa          | gamento A.S. 2020-21 - S.C. Seconda                                                                                | ria di Primo Grado                                        | Euro 20.00                                 |
| pagamento abilitati.                                                                                                    |                                                                                                    | Contributo iscr<br>Codice CBILL BI<br>Codice Avviso C    | tzione e assicurazione CLASSE XXXXX<br>00VX<br>0010 0000 0190 1415 70                                              |                                                           | Cod. Fiscale Ente Creditore<br>90101490721 |
| BOLLETTINO POSTALE PA                                                                                                    | BancoPosta                                                                                          |                                                          |                                                                                                    | RATA                                                      | UNICA entro il 31/08/2021                  |
| <b>Poste</b> italiane                                                                                                    | E cul C/C                                                                                           | n 1020                                                   | 026455                                                                                                    | Euro                                                      | 20.00                                      |
| Bolictico Postale spashe in tutti gli Uffici<br>Postale sui canal fisici o digital abilitati di<br>Postale sui canal fisici o digital abilitati di<br>Postale sui canal fisici o digital abilitati di  | Intestato a ISTITUTO CO<br>Destinatario C<br>Oggetto dei pagamento di<br>Istritione e assicurazione | MPRENSIVO GARIE<br>A.S. 2020-21 - S.C.<br>e CLASSE X000X | BALDI LEONE<br>Secondaria di Primo Grado Contribut                                                                 | 0                                                         | Ŏ.                                         |
| AUT. DB/SISB/GEN P1-PDF 47149 DEL<br>22.03.2019                                                                                                    | Codice avviso<br>0010 0000 0190 1415 7                                                              | Tipo<br>P1                                               | Cod. Fiscale Ente Creditore                                                                                        |                                                           |                                            |